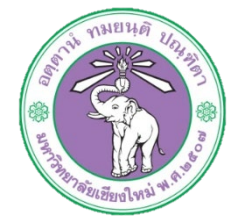

| ขั้นตอนการปฏิบัติงาน  | : | ขั้นตอนการรับแจ้งซ่อมครุภัณฑ์สำหรับผู้ดูแลระบบ |
|-----------------------|---|------------------------------------------------|
| หน่วยงาน              | : | งานธุรการ                                      |
| ผู้รับผิดชอบ/ผู้จัดทำ | : | นางสาวจุฑามาศ พุ่มไม้                          |
| ผู้ทบทวน/ตรวจทาน      | : | หัวหน้างาน                                     |

## ๑. วัตถุประสงค์ หรือ จุดมุ่งหมาย

๑.๑ เพื่อการบริหารจัดการข้อมูลอย่างมีประสิทธิภาพ
 ๑.๒ เพื่อการเข้าถึงระบบแจ้งซ่อมครุภัณฑ์ได้สะดวกผ่านระบบออนไลน์
 ๑.๓ เพื่อติดตามครุภัณฑ์ที่แจ้งซ่อม

## ๒. กฎ/ระเบียบ/ข้อมูลที่เกี่ยวข้อง

ම.෧-

## ๗ั้นตอนการปฏิบัติงาน

๓.๑ เข้าระบบผ่านหน้าเว็บไซต์ http://hrmd.oop.cmu.ac.th ๓.๒ เลือกเมนูระบบแจ้งซ่อมครุภัณฑ์กองบริหารงานบุคคล

Login : คุณจุฑามาศ พุ่มไม้ | Profile | LOGOUT

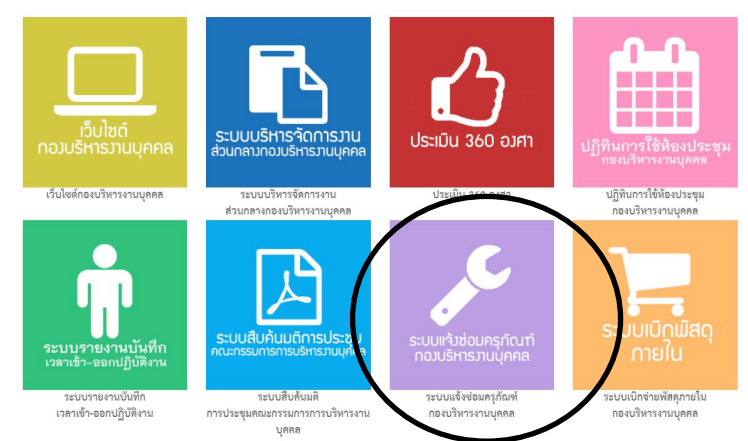

## จะปรากฏหน้าจอสำหรับทำงานดังรูป

| <b>A</b> 1 | สอบราคารแจ้งข่อม<br>0 • และ ฟอฟน้า                                                              |                                                       |        | ค้นหา        | :                 |                |
|------------|-------------------------------------------------------------------------------------------------|-------------------------------------------------------|--------|--------------|-------------------|----------------|
| 4 _        | รายการพัสดุ                                                                                     | หมายเลขครุภัณฑ์                                       | ราคา   | າຍນ<br>ຄຳາວຈ | สถานะแจ้ง<br>ช่อม | แจ้ง<br>ช่อม   |
| 1          | โด้ะทำงานเหล็ก 4 ฟุต W123*D67*H75.3CM หน้าโด้ะบุ PVC พร้อมกระจก                                 | 70.71050060030.<br>960001                             | 4,500  | 30/9/2560    | สภาพดี            | ۶¢.            |
| 2          | เก้าอี้ทำงานมีท้าวแขนปรับระดับได้ ขาพลาสติก 5 แฉก                                               | <ul> <li>◀ 70.71100060004.</li> <li>₅60001</li> </ul> | 1,550  | 30/9/2560    | สภาพดี            | ₽ <sup>€</sup> |
| 3          | เครื่องคอมพิวเตอร์ DELL DESKTOP OPIPLEX 3050 SMALL FROM FACTOR พร้อมอุปกรณ์ +<br>เครื่องสำรองไฟ | ◀ 70.74400010001.<br>\$60017                          | 26,800 | 30/9/2560    | สภาพที            | ₽¢.            |
| นสดง 1     | ถึง 3 ของ 3 แถว                                                                                 |                                                       |        | Pre          | vious 1           | Next           |

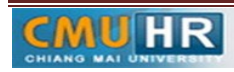

| ๓.๓ การทำงานของ | ປຸ່ມ            | <b>A</b> (153)                                                       | จสอบราย                         | การแจ้งข่อม : หน้าจอ                                                                                                    | แสดงร           | ายก           | ารแ         | จ้งซ่อ                               | อม ดังรูเ              |
|-----------------|-----------------|----------------------------------------------------------------------|---------------------------------|----------------------------------------------------------------------------------------------------|-----------------|---------------|-------------|--------------------------------------|------------------------|
|                 | กลับห<br>แสดง 1 | เข้าหลัก<br>0 ▼ แถว ต่อหน้า                                          |                                 |                                                                                                    |                 |               | ดับหา : [   |                                      |                        |
|                 | *               | \$<br>รายการ                                                         | วันที่แจ้ง <sup>‡</sup><br>ช่อม | ÷<br>รายธรเนื้อด                                                                                                    | \$<br>สถานะช่อม | รับ<br>เรื่อง | ¢<br>Report | วันที่<br>ตำเนิน<br>การ<br>เสร็จสิ้น | สถานะ<br>เสร็จ<br>สิ้น |
|                 | 1               | เครื่องสำรองไฟ อี่ห้อ<br>Power Gard<br>👁 ตามอนภาคย์ เพื่อ<br>งกาญจน์ | 28/11/2560                      | <ul> <li>อาการ : ไม่เก็บไฟ</li> <li>อาการ : ไม่เก็บไฟ</li> <li>อาการคู : แบดเคอร์เสือม</li> <li>การแก้โข : ส่งร้านดรวจเช็ค + ช่อมแชม (ได้น่า UPS สำรองของ<br/>ดุดวรพรรณ มาสำรองใช้แล้ว)</li> </ul> | ระหว่างส่งช่อม  | ۶             | E           | 0                                    | Loading                |
|                 | แสดง 1          | ถึง 1 ของ 1 แถว                                                      |                                 |                                                                                                    |                 |               | Previo      | us 1                                 | Next                   |

ในคอลัมน์รับเรื่องหน้าที่ของผู้ดูแลระบบที่จะเข้าไปกรอกรายละเอียดเกี่ยวกับการส่งซ่อมทั้งหมด มีลักษณะหน้าจอดังรูป

|                                   |                     | สำหรับผู้ช่อม                         |
|-----------------------------------|---------------------|---------------------------------------|
| ตามหน่วย :                        | คามอนภาคย์ เพื่องกา | าญจน์                                 |
| หมายเลขครุภัณฑ์                   |                     | งายการ                                |
| 70.744000100005. µ48000           | 6                   | เครื่องสำรองไฟ ยี่ห้อ Power Gard      |
| สถานะการส่งข่อม<br>ระหว่างส่งข่อม | ¥                   | สามหยุของการข้ารุด<br>แบทแหล่วีเสื่อม |
| การแก้ไข                          |                     | l                                     |
| ส่งร้านตรวจเช็ค + ช่อมแชม         | (ได้นำ UPS สำรองช   | องคุณวรพรรณ มาสำรองใช้แล้ว)           |
| 🗏 ได้ครวจสอบเบื้องด้นแล้ว เห็     | นควรส่งซ่อมกับทางเ  | มริษัทส่อไป<br>แจ้งส่งช่อม ยกเล็ก     |

ในช่องตามหน่วย หมายเลขครุภัณฑ์และรายการเป็นข้อมูลที่ไม่สามารถแก้ไขได้ ผู้ดูแลระบบ จะมีหน้าที่เปลี่ยนแปลงสถานะของการส่งซ่อม ได้แก่ รอรับเรื่อง, ระหว่างส่งซ่อมและดำเนินการ เสร็จสิ้น สาเหตุของการชำรุดและการแก้ไข เมื่อกรอกข้อมูลเสร็จสิ้นแล้วให้คลิกปุ่มแจ้งส่งซ่อม จากตารางแสดงรายการการส่งซ่อม ในคอลัมภ์ Report สามารถคลิกที่ปุ่ม 📄 เพื่อแสดง หน้าจอส่งออกแจ้งซ่อมเพื่อเสนอต่อไป

| ใบคำร้องเ                                                                                                    | าารซ่อมคุรภัณฑ์                                                                                                    |
|----------------------------------------------------------------------------------------------------|----------------------------------------------------------------------------------------------------|
| กองบริหารงานบุค                                                                                                    | คล สำนักงานมหาวิทยาลัย                                                                                                    |
| <u>สำหรับผู้แจ้งช่อม</u> : ตามอนภาคย์ เพื่องกาญจน์                                                                                                    | <b>วัน/เดือน/ปี</b> : 28 พฤศจิกายน 2560                                                                                              |
| รายการครูภัณฑ์ : เครื่องสำรองไฟ ชี่ท้อ Power Gard<br>หมายและครูภัณฑ์ : 70.744000100005. ม48006<br>อาการขำรุด/เสีย : ไม่เก็บไฟ                                                                                                    |                                                                                                    |
|                                                                                                    | ลงชื่อ ตามอนภาคย์ เพื่องกาญจน์ ผู้แจ้งช่อ                                                                                            |
| <u>สาหรบผูชอม</u> : ตามอนภาคย เพองกาญจน                                                                                                    | วัน/เดือน/ปี : 15 อันวาคม 2560                                                                                                    |
| <u>สาหรรมสูขอม</u> : ตามอนภาคย เพองกาญจน<br>หมายเลขครูกัณฑ์ : 70.744000100005. #48006<br>สาเหตุของการข้ารุด : แบทเตอร์เลื่อม<br>การแก้ไข : ส่งร้านตรวจเช็ค + ช่อมแชม (ได้นำ UPS สำรองข                                                                                                    | วัน/เดือน/ปี : 15 อันวาคม 2560<br>องคุณวรพรรณ มาสำรองใช้แล้ว)                                                                        |
| <u>สารรรมสุขสม</u> : คณะขมากขยางกลุขม<br>หมายแขครุณิณฑ์ : 70.744000100005. แ+8006<br>สารเหตุของการข้าวุค : แมาแขตวันสื่อม<br>การเปลี่ย : ส่เร็ามามารรเช็ด + ซ่อมแลม ได้นำ UPS สำรองข<br>Ø ได้ทรวจลอยเนื้อหวันแล้ว เกินการส่งช่อมกับการเวิษัทม<br>วันที่แก้โขเสร็จ : 28 พฤศจิกาชน 2560                                                                                                    | รันกลัดน/0: 15 อันวาทม 2500<br>องคุณวาทรรณ มากำรองใช้แต้ว)<br>เอไป<br>ดงชื่อ นางสาวอุหานาศ ายู่ไม้ ผู้รับช่                          |
| ขับขณามูลอม เจาสองสามของ เของกรุงอน<br>ขณายกระทุโดย" (17.24000)100005 6460005<br>สามสุขของการทั่วทุด เอมเวตเข้าอื่อน<br>การแป้ไข เข้ารับแรรวงเชื่อแล้ม เป็นการเช่งขัดแก้เขาการปรัด<br>ขึ้น ได้สาวของเชื่อเริ่มเต้ม เป็นการเช่งขัดเสียงการปรัด<br>เริ่มขึ้น ผู้ยักระยะการเช่งกระกามกูลคล                                                                                                    | รับเสลียมนี้ : 15 ถึงวาคม 2550<br>อฟุณวาทราม มาสำรอส่รับเก็ว)<br>โอไป<br>                                                            |
| ขาวหมูลอยู่ สามมากของ เของกรุง<br>สามอุของการที่จะ เอมเหตร์เลื่อน<br>สามอุของการที่จะ เอมเหตร์เลื่อน<br>การสมใจ เสร้ามาราชอิง - ข่อมอน (ไม่ว่า UPS สารอยจ<br>เชื่อ ไปสารองสนายังเสมอะ วิเรียการสามอุทศ<br>สามันส์โทยส์จะ 128 หลุกจิราณ 2550<br>สีอน ผู้ด้าวมาการคนก็การสามอุทศ<br>เพื่อไปสาย้างสามอาญที่สามอุทศ                                                                                                    | รับเสรียมดี : 15 รับวาคม 2550<br>องคุณวาทราม มาสำรอสรับตัว)<br>เช่น<br>ของชื่อ นาสราวุทานาห หุ่มไม่ ผู้รับช่ม<br>ขึ้นสั่นสวน :<br>(  |
| ເປັນການຊູລູລະ "ສາຍແກ່ກາຍ, ເອເອາທູບັນ<br>ແກນການອາທິດີ "ສາຍແກນເຮົາໃຫ້<br>ສາຍຫຼາຍສາການຖ້າງ ແມນແຕ່ເລື່ອມ<br>ຜູ້ໃນການສາຍແຕ່ໃນອໍາໂມເລີຍ ເປັນການຮ່າຍແກ່ດາກເກີນທີ່<br>ຈີນໃນການສາຍແຕ່ໃນອໍາໂມເລີຍ ເປັນການຮ່າຍແກ່ດາກເກີນທີ່<br>ຈີນໃນເຊື້ອການສາຍແຕ່ໃນການການທຸມສາ<br>ເລີ້ຍໃນອາທິຈາກແຫນເປົ້າການການທາຍ<br>ເລື້ອໃນອາທິຈາກແຫນເປົ້າເຮົາການທຸມສາ                                                                                                    | รับเสรียมดี : 15 ถึงวาคม 2550<br>องคุณวารารณ มาสำรองใช้แล้ว)<br>ได้ไป<br>รัสส์สมาร<br>                                               |
| ขาวหมูลอา สามมากของ เองสาวรุง<br>ขาวหมูลอาการทำงาน เบลยาร์ส่ง<br>สามพูลอาการทำงานและที่ส่ง<br>เป็นราวคอนเนื้อทั้งแล้ว เป็นรารส่งสมกิจการปีวิจัท<br>วันชื่มที่หมส์จะ 28 หลุดจักรณ 2550<br>เสียน ผู้ส่านรอการกอบปีการกานกุศจ<br>เสียนโมลก์จารมาะผูมีศิลยะครูม์และค่านนายการจำเล่น<br>องชื่อ                                                                                                    | รับเสียม 2 : 15 รับวาทม 2550<br>องคุณวาทราม มาสำรอดได้แล้ว)<br>ได้ไป<br>ขึ้นนี้สถาว :<br>มาติ<br>มาติมี<br>มาติมี - รอร์ณูลุณพื้นมีน |
| ขายมนุญญา (ครองการคง จะจากรุง)<br>ขายมายหารที่จะ ระบองเสร้อง<br>สามารถที่จะ ร่างขายหารที่จะ จะของเสร้อง<br>ข้ายการของเสร้องก่อนเอ้า เป็นการที่จะได้ว่า UPS สาวสาง<br>ข้ายในการที่จะ จะของเสร้องก่อนเอ้า เป็นการที่จะ<br>ซึ่งในประทศจากระบบการการการการ<br>เพื่อไปอาทัศรามณาญมีที่ของคุณีเหลือกฎรับค์คน<br>เชื่อ                                                                                                    | รินเสียนดี : 15 รับวาทม 2550<br>สหรุณาทารณ มาสำรอร์เริ่มอีว)<br>(ยัง)<br>ขณะ<br>ชิ้นชิ้นการ<br>ชิ้นชิ้นการ<br>(                      |
| ขาวหมมูลขาง คายเมางาง เองอาซุป<br>ขาวหมายคารที่เข้า "เวง เรื่องรับ (2005)<br>สามารถอารางารที่ระ เองของราช<br>เข้า ได้การสองแต่องกันเอ้า เช่นการเงิงในกิ่า USS สำรอด<br>เข้าได้การสองแต่องกันเอ้า เช่นการเงิงในการเงิงให้<br>วัฒนี้ ผู้กับวยการคะเปร็จกระบบ,ครอ<br>เสี่ยไประกัดรารคะบุศิลป์และภูมิแต่การการกร้างที่ม<br>เสรี่ย                                                                                                    | รับเสรียมใ : 15 ถึงวาย 2550<br>องรูแวกรารน มาสำรองใช้แก้ว)<br>เล่ยป<br>รับส์ส์ยวา:<br>(                                              |
| ใช้ชมมูลสา คายมากของ เอลาสกุญ<br>สามหารครรับสา (2000)<br>สามพูรสารการทำงา<br>ชิโปร้กรวรองเมื่อกันแล้ว มีหลารส่งสมก็จากเวิจัสา<br>ชิโปร้กรวรองเมื่อกันแล้ว มีหลารส่งสมก็จากเวิจัสา<br>สิ่งไปส์กรรจะแม้จะคิมแล้ว มีหลารส่งสมก็จากเวิจัสา<br>เสียปฐล้านระการองเป็กระกบูคล<br>เสียประกังราม และสา<br>เป็นประกังราม<br>(เปละกรุงสนาด หมู่ได้ประกา<br>เปละกรุงสนาด หมู่ไม้)<br>องที่อ                                                   | ຈັນເຄຄືອນΩ : 15 ຄືນາາຍ 2550           ອອງລາກການ ມາຄຳລອດໃຫ້ມີ?)                                                                       |
| ขายมนุญญา (ครองการคง จะจากรุง)<br>ขายมายหารที่เจ้า (ครองการคง)<br>สามารถที่ไร เราัสาวมารถ (สม่อน (ได้ว่า US สาวมาร<br>ซ้ายไหวของการคงเราี้อาหาร (ได้ว่า US สาวมาร<br>ซ้ายไปสามาร์ - 28 จะคริการย 2550<br>มีสน ผู้สาวมหารคงเราี้อาหาร (และคร<br>มีสน ผู้สาวมหารคงเราี้อาหาร (และคร<br>มีสน ผู้สาวมหารคงเราี้อาหาร (และคร<br>มีสน (ประการคงเราสา)<br>มีสน (ประการคงเราสา)<br>มีสน (ประการคงเราสา)<br>เป็นสาวทางการคงไปไป<br>อาทิมส์ | ຈັນທີ່ສົນເທື : 15 ຄືນາາຍ 2500           ອອງມາກາວເມ ມາອ້າງຂອງໃຫ້ເຮັງ)                                                                 |

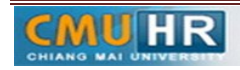

๓.๔ จากหน้าจอแสดงรายการครุภัณฑ์ ดังรูป ผู้ใช้สามารถดูรายการประวัติการแจ้งซ่อมได้โดยการ คลิกที่ชื่อของครุภัณฑ์นั้น ซึ่งจะแสดงหน้าจอในรูปถัดไป

| ที่ | รายการพัสดุ                                                                                     | หมายเลขครุภัณฑ์ 🔶                                  | ราคา   | รอบ<br>สำรวจ | สถานะแจ้ง<br>ช่อม | แจ้ง<br>ช่อม |
|-----|-------------------------------------------------------------------------------------------------|----------------------------------------------------|--------|--------------|-------------------|--------------|
| 1   | โด๊ะทำงานเหล็ก 4 ฟุต W123*D67*H75.3CM หน้าโด๊ะบุ PVC พร้อมกระจก                                 | <ul><li>◀ 70.71050060030.</li><li>₮60001</li></ul> | 4,500  | 30/9/2560    | สภาพดี            | ¢            |
| 2   | เก้าอี้ทำงานมีท้าวแขนปรับระดับได้ ขาพลาสติก 5 แฉก                                               | ◀ 70.71100060004.<br>v60001                        | 1,550  | 30/9/2560    | สภาพดี            | £            |
| 3   | เครื่องคอมพิวเตอร์ DELL DESKTOP OPIPLEX 3050 SMALL FROM FACTOR พร้อมอุปกรณ์ +<br>เครื่องกำรองไฟ | ◀ 70.74400010001.<br>360017                        | 26,800 | 30/9/2560    | สภาพดี            | æ            |

หน้าจอแสดงประวัติการแจ้งซ่อมของครุภัณฑ์ โดยจะแสดงวันที่แจ้งซ่อม รายละเอียดอื่นๆ รวมถึงสถานะของการซ่อมนั้นๆด้วย

| รายการพัสตุ : เครื่อง                | สำรองไฟ ยี่ห้อ Power Gard             |       |                          |          |       |
|--------------------------------------|---------------------------------------|-------|--------------------------|----------|-------|
|                                      |                                       |       |                          |          |       |
| หมายเลขครภัณฑ์ เว                    | 70.744000100005. µ48006               |       |                          |          |       |
| หมายเลขครุภัณฑ์ ะว                   | 70.744000100005. µ48006               |       |                          |          |       |
| หมายเลขครูภัณฑ์ ะ1<br>วันที่แจ้งช่อม | 70.744000100005. ม48006<br>รายสมเลียด | สถานะ | วับที่คำเนินการเสร็จสิ้น | ใบคำร้อง | แก้ไข |

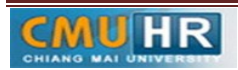

๙. ผังขั้นตอนการปฏิบัติงาน (Flow Chart)

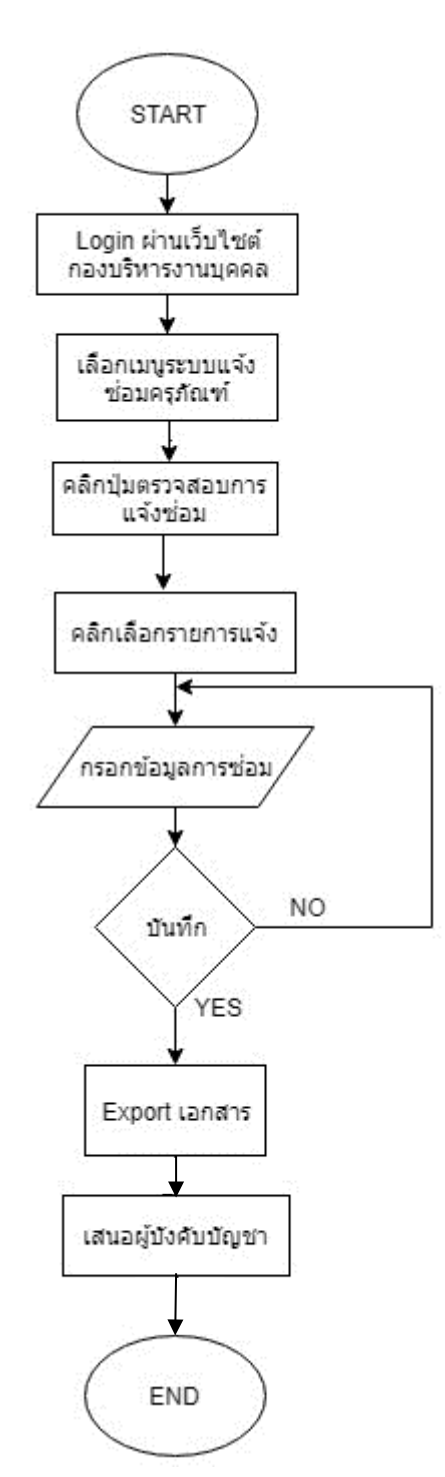

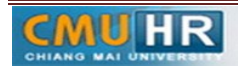